# Platzreservierungssoftware des TC Schnifis

#### Erstellung eines Benutzers

- 1. Gehe auf die Homepage des TC Schnifis tc.schnifis.info
- 2. Klicke auf "Platz reservieren"

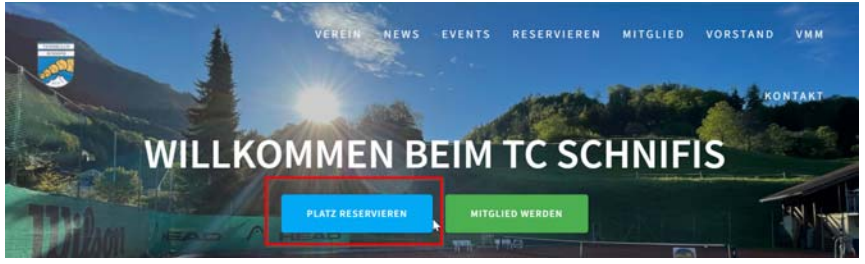

- 3. Somit wirst du weitergeleitet auf http://schnifis.plugin.ch/
- 4. Auf Reservierung klicken

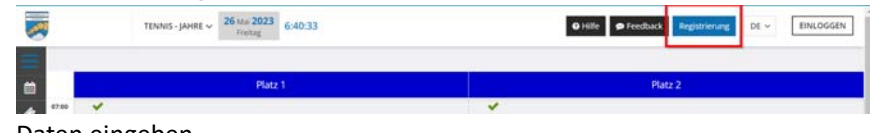

5. Daten eingeben

| REGISTRIEREN SIE SICH ALS BENUTZ                                                                 | ZER                                                    |                                   |
|--------------------------------------------------------------------------------------------------|--------------------------------------------------------|-----------------------------------|
| Geschlecht                                                                                       |                                                        |                                   |
| Vorname                                                                                          | Name                                                   | Email Adresse                     |
| <u> </u>                                                                                         | °C                                                     |                                   |
| Geburtsdatum                                                                                     | Land                                                   | Sprache                           |
| yyyy-mm-dd                                                                                       | Österreich 🗸                                           | $\overline{X}_{A}$ Deutsch $\vee$ |
| Adresse 1 (Wählen Sie die Adresse in d<br>Auswahlmöglichkeiten)<br>Geben Sie einen Standort ein. | len Google-<br>Adresse 2                               |                                   |
| Postal Code (kommt von Google bei<br>der Wahl der Adresse 1)                                     | Stadt (kommt von Google bei der<br>Wahl der Adresse 1) | Telefon                           |
| $\odot$                                                                                          | $\odot$                                                | <b>+43 •</b> 664 123456           |
| Nutzername                                                                                       | Passwort                                               | Passwort bestätigen               |
| Â                                                                                                | (A                                                     | (A                                |
| Clubinformationen erhalten pr                                                                    | er E-Mail                                              |                                   |
|                                                                                                  |                                                        |                                   |

- 6. Im Anschluss kommt eine Email auf die eingegebene Mailadresse
- 7. Wenn du dazu aufgefordert wirst, die Registrierung zu bestätigen bitte bestätigen
- Login: mit Benutzername und Kennwort
  Dieser kann über <u>http://schnifis.plugin.ch/</u>
  oder über die App Plugin erfolgen (verfügbar für iOS und Android)

### Android:

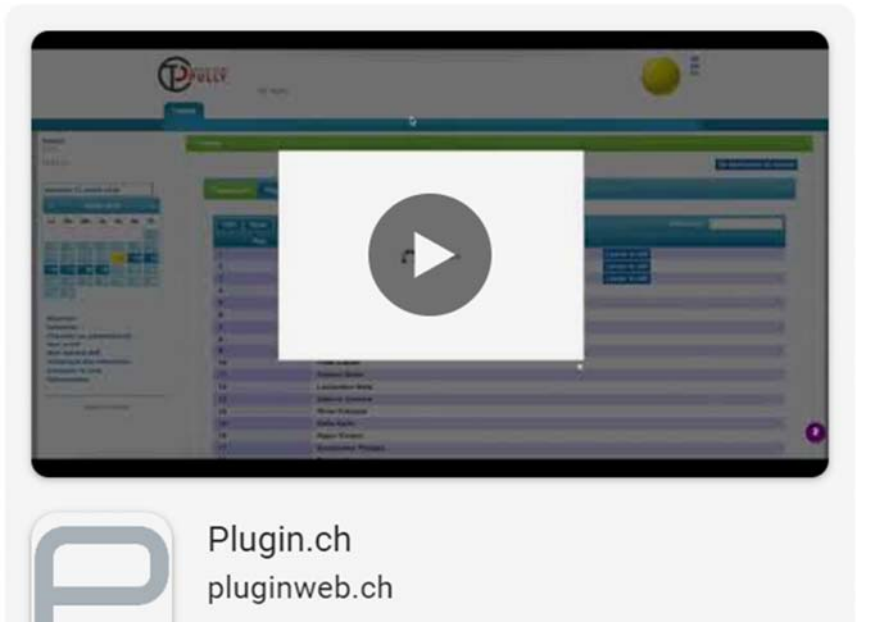

## Apple:

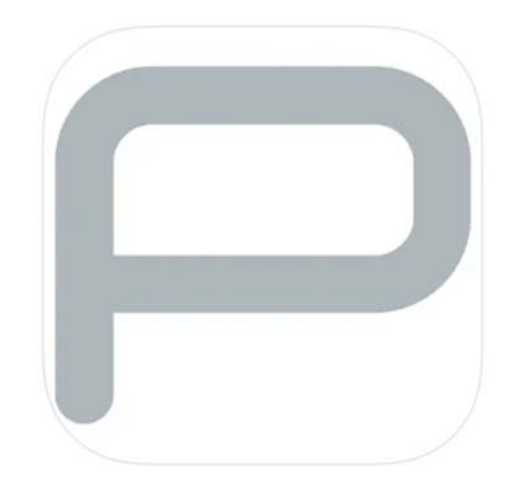

# Plugin.ch 4+ Francois Coppey Entwickelt für iPad

Gratis

#### Passwort vergessen?

- 1. Öffne die Website von Plugin über die Homepage oder direkt
- 2. Klicke auf "Einloggen" für deinen Login:

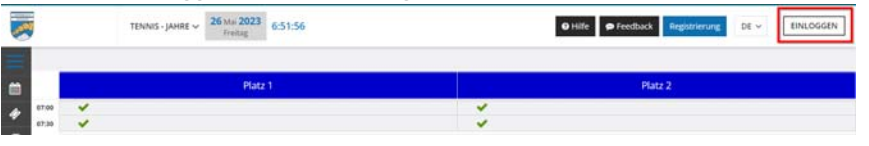

~

3. Klicke auf "Passwort vergessen?"

|                                           | ^                   |
|-------------------------------------------|---------------------|
| EINLOGGEN                                 |                     |
| Nutzername                                |                     |
| $\bigcirc$                                |                     |
| Passwort                                  | Passwort vergessen? |
|                                           | Ø                   |
| Behalte mich in Erinnerung                |                     |
| ANMELDEN                                  |                     |
| Sie haben noch kein Konto? Erstelle einer | ١                   |

4. Gib deine hinterlegte Emailadresse oder deinen Benutzernamen ein

| PASSW    | ORT VERGESSEN               |   |
|----------|-----------------------------|---|
|          |                             |   |
| Benutz   | zername oder E-mail Adresse | _ |
| 1        |                             |   |
| 0        |                             |   |
| <u> </u> |                             |   |

- 5. Du erhälst nun eine E-Mail von Simon Lins mit deinem Benutzernamen und einem Einmalpasswort
- 6. Einloggen mit diesen Informationen
- 7. Ändern des Passwortes